## Skapa timplan

- 1. Logga in i Quiculum som administratör och klicka på ditt namn uppe till höger.
- 2. Gå till verktygsmenyn

| 🕥 G         | G <b>rundsl</b><br>Skola för ut | <b>kolan</b><br><sup>tbildning</sup> |                                                |                       |                                           | 🗞 Lä                  | nkar <del>-</del> | 🗘 Notiser <del>-</del> | Adam Admin (Admin) | _       |
|-------------|---------------------------------|--------------------------------------|------------------------------------------------|-----------------------|-------------------------------------------|-----------------------|-------------------|------------------------|--------------------|---------|
| *           | 🗸 Frå                           | nvaro 2018-08-10                     | )                                              |                       |                                           | [                     | •                 | ✓ Frånvaroanmäla       | n<br>Byt läsår     |         |
|             | +                               |                                      |                                                |                       |                                           |                       | •                 | Frånvaroanmälan för    |                    | -       |
| **          | Ej anr                          | näld frånvaro                        | Ledig                                          |                       | Anmäld från                               | /aro                  | $\leq$            | Välj elev              |                    | •       |
| ÷.          | <u>Björk, E</u>                 | <u>Ebba, 8B</u>                      | Inga elever                                    |                       | <u>Ali, Tarik, 8B</u><br>Forsberg, Elias, | <u>8B</u>             |                   |                        | Aumin              | -       |
|             |                                 |                                      |                                                |                       |                                           |                       |                   |                        | Verktyg            |         |
| 4           | III Sch                         | iema - Jonsson, I                    | Maria (MaJo)                                   |                       |                                           | *                     | •                 | 🕰 Mottagna 🛛           | S 🕞 Logga ut       | đ       |
| ×           | •                               |                                      |                                                |                       |                                           |                       | •                 | 🕑 Visa endast oläst    | a                  |         |
|             |                                 | Må 6/8                               | Ti 7/8                                         | On 8/8                | To 9/8                                    | Fr 10/8               | 8                 |                        |                    |         |
|             | 08:00                           | 08:05 - 09:00 Bild 8B                | <ul> <li>08:00 - 08:30 Matematik 9B</li> </ul> | 08:05 - 08:55 Bild 8A | 08:05 - 09:00 Matematik 8A                | 08:05 - 08:55 Matemat | tik 9A            | 141                    | ₩ 1(1) ₩ ₩         |         |
| •           | 09:00                           | 09:00 - 10:00 Bild 9A                |                                                |                       | 09:05 - 09:50 Bild 8B                     |                       |                   | 🛢 Helena Lindbe        | erg                | +       |
| Q           |                                 |                                      |                                                |                       |                                           |                       |                   | Inget ämne             |                    | ti 19/6 |
| nttps://utb | o.quiculum.s                    | se/demo#/preferences                 | 1                                              |                       |                                           |                       |                   | hej jag vill ha somma  | arlov mvh          |         |

- 3. Välj Timplan/Program
- 4. Klicka på +knappen\_\_\_\_

|                             |                           |                        |             |                       |             |                        | _ |
|-----------------------------|---------------------------|------------------------|-------------|-----------------------|-------------|------------------------|---|
| Grundska<br>skola för utbil | l <b>an</b><br>dning      |                        |             | 🗞 Länkar <del>-</del> | 🗘 Notiser 🗸 | 🔅 Adam Admin (Admin) 🗸 |   |
| Inställningar               |                           | Nutt program           |             |                       |             |                        |   |
| Anslagstavlan               | Välj Timplan Program      |                        |             |                       |             | + 4                    |   |
| Användare                   |                           | Namn *                 | GR          |                       |             |                        |   |
| Betygsinst.                 |                           | Engelskt namn          |             |                       |             |                        |   |
| Betygssättning              |                           | Kod *                  | GR          |                       |             |                        |   |
| Elevkategorier              |                           | Komplett namn *        | GR          |                       |             |                        |   |
| Kalenderkategorier          |                           | Komplett Engelskt namn |             |                       |             |                        |   |
| Dashboard                   |                           | Poäng                  |             |                       |             |                        |   |
| Kravhantering               |                           | Aktiv                  |             |                       |             |                        |   |
| Kurser                      |                           |                        |             |                       |             |                        |   |
| Lokaler                     |                           |                        |             |                       |             |                        |   |
| Lovkalender                 |                           |                        |             |                       |             |                        |   |
| Matsedel                    |                           |                        |             |                       |             |                        |   |
| Läsår                       |                           |                        |             |                       |             |                        |   |
| Nationella Prov             |                           |                        |             |                       |             |                        |   |
| Timplan/Program             |                           |                        |             |                       |             |                        |   |
| Samtal                      |                           |                        |             |                       |             |                        |   |
| Skolenheter                 |                           |                        |             |                       |             |                        |   |
| Årskurser                   |                           |                        |             |                       |             |                        |   |
| Ämnen                       |                           |                        |             |                       |             |                        |   |
|                             | C Clurin "CD" i fälton fä | r Nama Kadaab Kan      | anlatt namn |                       |             |                        |   |

5. Skriv "GR" i fälten för Namn, Kod och Komplett namn

\_\_\_\_\_

6. Bocka i "Aktiv"

- 7. Klicka på "Timplan"
- 8. Klicka på +knappen för att lägga till kurser

| lan<br>Ining        |           |           |           | 🗞 Länkar 🗸 | 🗘 Notiser <del>-</del> | 🔅 Adam Admin | (Admin) <del>~</del> |   |
|---------------------|-----------|-----------|-----------|------------|------------------------|--------------|----------------------|---|
| GR                  |           | •         |           |            |                        |              | +                    |   |
| GR                  | /         |           |           |            |                        |              |                      | > |
| Timplan             | /         |           |           |            |                        |              |                      | ~ |
|                     |           |           |           |            |                        | Välj         |                      | • |
| Kurser              | Årskurs 7 | Årskurs 8 | Årskurs 9 | Obligator  | isk K                  | ategori Typ  | Ta bort              | t |
|                     |           |           |           |            |                        |              |                      |   |
| Inriktningar +      |           |           |           |            |                        |              |                      | > |
| Fördjupningar +     |           |           |           |            |                        |              |                      | > |
| Individuella Kurser |           |           |           |            |                        |              |                      | > |

- 9. Sök upp kurser som ska ligga i timplanen och spara. Du kan välja flera kurser samtidigt.
- 10. Spara

| Bild 1-3, GRGRBIL01       Biologi 1-3, GRGRBIO01       Engelska 1-3, GRGRENG01         Matematik 1-3, GRGRMAT01       Svenska 1-3, GRGRSVE01 |  |
|----------------------------------------------------------------------------------------------------|--|
| Bild 1-3, GRGRBIL01<br>Biologi 1-3, GRGRBIO01<br>Enge ska 1-3, GRGRENG01<br>Matematik 1-3, GRGRMAT01<br>Svenska 1-3, GRGRSVE01               |  |
|                                                                                                    |  |

## 11. Markera vilka kurser som ska läsas vilka årskurser.

| х | Х   | ×                       |                                                                           |                                                                                                    |                                                                                                    |                                                                                                    |                                                                                                    |                                                                                                    |                                                                                                    |
|---|-----|-------------------------|---------------------------------------------------------------------------|----------------------------------------------------------------------------------------------------|----------------------------------------------------------------------------------------------------|----------------------------------------------------------------------------------------------------|----------------------------------------------------------------------------------------------------|----------------------------------------------------------------------------------------------------|----------------------------------------------------------------------------------------------------|
|   |     |                         |                                                                           |                                                                                                    |                                                                                                    |                                                                                                    | +                                                                                                    | +                                                                                                    | ×                                                                                                    |
|   |     |                         | х                                                                         | х                                                                                                    | х                                                                                                    |                                                                                                    | +                                                                                                    | +                                                                                                    | ×                                                                                                    |
| х | х   | х                       |                                                                           |                                                                                                    |                                                                                                    |                                                                                                    | +                                                                                                    | +                                                                                                    | ×                                                                                                    |
|   |     |                         | х                                                                         | х                                                                                                    | х                                                                                                    |                                                                                                    | +                                                                                                    | +                                                                                                    | ×                                                                                                    |
| х | х   | х                       |                                                                           |                                                                                                    |                                                                                                    |                                                                                                    | +                                                                                                    | +                                                                                                    | ×                                                                                                    |
|   |     |                         | х                                                                         | х                                                                                                    | х                                                                                                    |                                                                                                    | +                                                                                                    | +                                                                                                    | ×                                                                                                    |
|   | X X | X X<br>X<br>X<br>X<br>X | X     X     X       X     X     X       X     X     X       X     X     X | X     X     X       X     X     X       X     X     X       X     X     X       X     X     X       X     X     X       X     X     X | X     X     X       X     X     X       X     X     X       X     X     X       X     X     X       X     X     X       X     X     X       X     X     X | X     X     X     X       X     X     X     X       X     X     X     X       X     X     X     X       X     X     X     X       X     X     X     X       X     X     X     X       X     X     X     X       X     X     X     X | X     X     X     X       X     X     X     X       X     X     X     X       X     X     X     X       X     X     X     X       X     X     X     X       X     X     X     X       X     X     X     X       X     X     X       X     X     X | X       X       X       X       X       I       I         X       X       X       X       X       I       I         X       X       X       X       X       I       I         X       X       X       X       X       I       I         X       X       X       X       X       I       I         X       X       X       X       X       I       I         X       X       X       X       X       I       I         X       X       X       X       X       I       I | x       x       x       x       x       +       +       +         x       x       x       x       x       x       +       +       +         x       x       x       x       x       x       +       +       +         x       x       x       x       x       x       +       +       +         x       x       x       x       x       x       +       +       +         x       x       x       x       x       x       +       +       + |

## 12. Man kan ange hur mycket tid varje kurs ska läsas, t ex minuter/vecka. Detta blir en hjälp vid schemaläggningen.

| Timplan      |   |         |   |         |   |      |       |      |           |           |           |           |                       |               |              | ~ |
|--------------|---|---------|---|---------|---|------|-------|------|-----------|-----------|-----------|-----------|-----------------------|---------------|--------------|---|
|              |   |         |   |         |   |      |       |      |           |           |           | ſ         | Minuter/v             | ecka          | 1            | • |
| Kurser +     |   | Årskurs | 1 | Årskurs | 2 | Å    | rskur | rs 3 | Årskurs 4 | Årskurs 5 | Årskurs 6 | Obligator | Välj<br>Timmar        |               |              |   |
| Bild 1-3     | 1 | M: 40   | × | M: 40   | × | м:   | 40    | ×    |           |           |           |           | Minuter/v<br>Timmar o | ecka<br>och r | a<br>ninuter |   |
| Bild 4-6     |   |         |   |         |   |      |       |      | M: 40 🗙   | M: 40 ×   | M: 40 ×   |           | +                     |               | +            | × |
| Biologi 1-3  | 1 | M: 0    | × | M: 0    | × | м:   | 0     | ×    |           |           |           |           | +                     | Ť             | +            | × |
| Biologi 4-6  |   |         |   |         |   |      |       |      | M: 0 ×    | M: 0 ×    | M: 0 ×    |           | +                     | 1 li          | +            | × |
| Engelska 1-3 | 1 | M: 0    | × | M: 0    | × | м:   | 0     | ×    |           |           |           |           | +                     |               | +            | × |
| Engelska 4-6 | + |         |   |         |   |      |       |      | M: 0 ×    | M: 0 ×    | M: 0 ×    |           | +                     |               | +            | × |
| Evella 4.0   |   | M• 0    | • | M· O    | ~ | N/I- | 0     | ~    |           |           |           |           |                       | í li          |              |   |

Nu har du skapat en timplan som kan kopplas till eleverna. Se lathund "Koppla elev till studieplan"